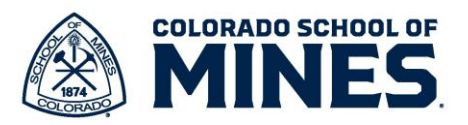

# Workday Performance Management: Goal Setting

This job aid includes steps for the following:

- 1. Goal Setting
- 2. Edit Goals
- 3. Add Additional Goals

Please refer to the **SMART Goals Worksheet** on the <u>HR Performance Management site</u> to help create objective goals for every team member. *Keep in mind that goals can and should be revisited throughout the performance management cycle.* 

## **Goal Setting**

The goal setting process starts with a manager task.

#### Manager Steps

- 1. Log into Workday and click on the Meet with Employee for Goal Setting task.
- 2. Read through the instructions to understand the process. Schedule a meeting to discuss goals with each of your employees.

| Complete To     | Do Meet with Employee for Goal Setting                                                                                                    |
|-----------------|----------------------------------------------------------------------------------------------------|
|                 |                                                                                                    |
| For             |                                                                                                    |
| Overall Process | Goal Setting 07/2024- 06/2025:                                                                                                    |
| Overall Status  | In Progress                                                                                                    |
| Instructions    | Time to meet and discuss goals for the current academic year!                                                                               |
|                 | Please meet with your employee to discuss goals in detail. To complete this step, you do not need the Workday system.                       |
|                 | After meeting with your employee, re-open this task and click <b>Submit</b> . The employee will receive a task to enter/update their goals. |
|                 | Once the employee inputs and submits their goals, you will get a task to approve/update the employee's goals.                               |
|                 | After you review and approve the goals, the employee will get a task to acknowledge the goals.                                              |
|                 | Employees can track goal progress and make notes in Workday throughout the year.                                                            |
|                 |                                                                                                    |
|                 |                                                                                                    |

- Once you have met and discussed goals in detail with your employee, return to the task in Workday and click **Submit**.
- 4. The employee will have a task in Workday to enter their goals.

Submit

Save for Later

Close

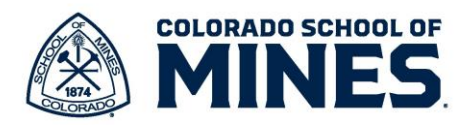

## **Employee Steps**

- 1. Click on the Set Goals for Current Academic Year task.
- 2. Read the help text then click on **Get Started**.

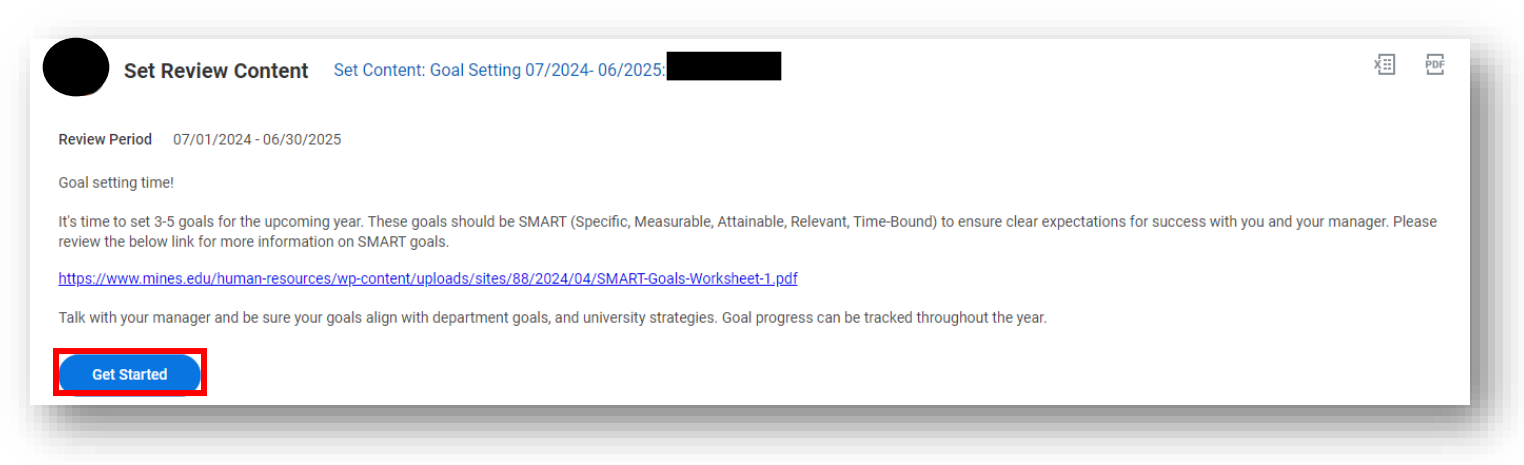

3. Scroll down and click **Add** to enter new goals. Note: Previous goals may be listed here. Review these and update the **Status** appropriately.

| //01/2024 - 06/30/2025 | Goal setting time!                                                                                                    |                    |                          |
|------------------------|----------------------------------------------------------------------------------------------------|--------------------|--------------------------|
| 8                      | It's time to set 3-5 goals for the upcoming year. These goals should be SMART (Specific, Measurable, Attainable, Relevant, Time-Bound) to ensure clear expectation                                                                                            | ns for success wit | th you and your manager. |
| Goals Setting          | http://www.mines.edu/human-resources./wp-content/uploads/sites/BB/2024/04/SMART-Goals-Worksheet-1.pdf Talk with your manager and be sure your goals align with department goals, and university strategies. Goal progress can be tracked throughout the year. | ~                  | History                  |
| ) Review and Submit    | · · · · · · · · · · · · · · · · · · ·                                                                                                    | ĺ.                 | matory                   |

- a. **Goal**: Enter your SMART goal. *The format for goal setting is the same as the format completed for performance reviews.*
- b. **Description**: Enter any notes about progress or changes that happen throughout the year.
- c. **Category**: Click to select **Performance Objective**. Note: This makes the performance objective available under **Add Existing** in the future.
- d. **Status**: Select the appropriate status for your goal. *For most goals you will select* **On Track.**
- e. Due Date: Select date.
- f. Click Add to enter additional goals.
- g. Click Next.

| Goal *      | Format     | <ul> <li>✓</li> <li>■</li> </ul> | I U | $\underline{A} ~ \lor ~   ~ :\equiv$ | 0 | R.M. |
|-------------|------------|----------------------------------|-----|--------------------------------------|---|------|
|             |            |                                  |     |                                      |   |      |
| Description | Format     | ✓ B                              | ΙU  | <u>A</u> ∨   :≡                      | Ø | <br> |
| ·           |            |                                  |     |                                      |   |      |
| Due Date    | 1M/DD/YYY  | Y 🛱                              |     |                                      |   |      |
| Category    |            |                                  |     | :=                                   |   |      |
| Status      | select one |                                  |     | •                                    |   |      |
| Remove      | )          |                                  |     |                                      |   |      |
|             | _          |                                  |     |                                      |   |      |
| Add         | )          |                                  |     |                                      |   |      |

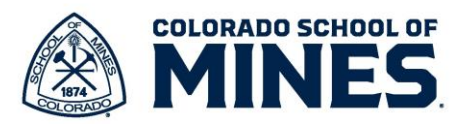

4. On the **Review and Submit** page, review the goals. Once you have entered all the goals, click on **Submit** to send the goals to your manager to review and approve.

### **Manager Steps**

- 1. Click on the **Manager Evaluation:** Goal Setting task.
- 2. Click on **Get Started** to review the goals the employee entered.
- 3. Scroll down to review the goals and ensure they reflect what you discussed and that they are SMART. Click **Next**.

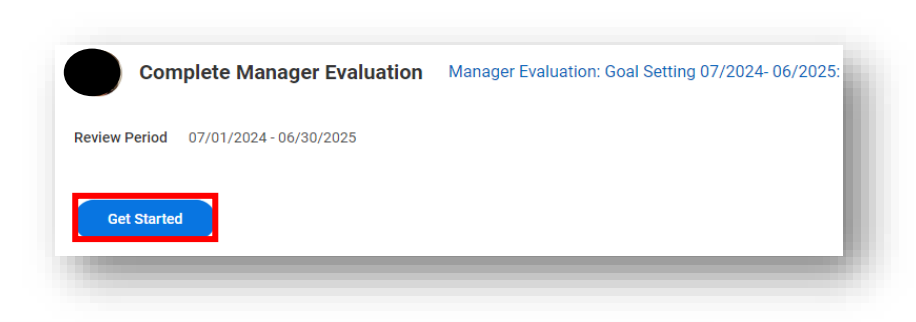

| 88  | Complete Manager  ←<br>Evaluation                     |                                                                                                    |                |
|-----|-------------------------------------------------------|----------------------------------------------------------------------------------------------------|----------------|
| a d | Manager Evaluation: Goal<br>Setting 07/2024- 06/2025: | Goals Setting                                                                                            |                |
| Q   |                                                       | Review the employee goals. You can Send Back for additional edits or Submit to proceed to the next step. |                |
| 000 | 07/01/2024 - 06/30/2025                               |                                                                                                    |                |
| —   | 6                                                     | Goal ★ Format ∨ B I U A ∨ !≣ %                                                                           | 2 <sup>8</sup> |
| ŝ   | Goals Setting                                         |                                                                                                    |                |
|     | Review and Submit                                     | Description                                                                                              | u <sup>2</sup> |

- 4. On the **Review and Submit** page, do one of the following:
  - a. Click **Submit** to approve the goals entered.
  - b. Click **Send Back** to have the employee make edits.

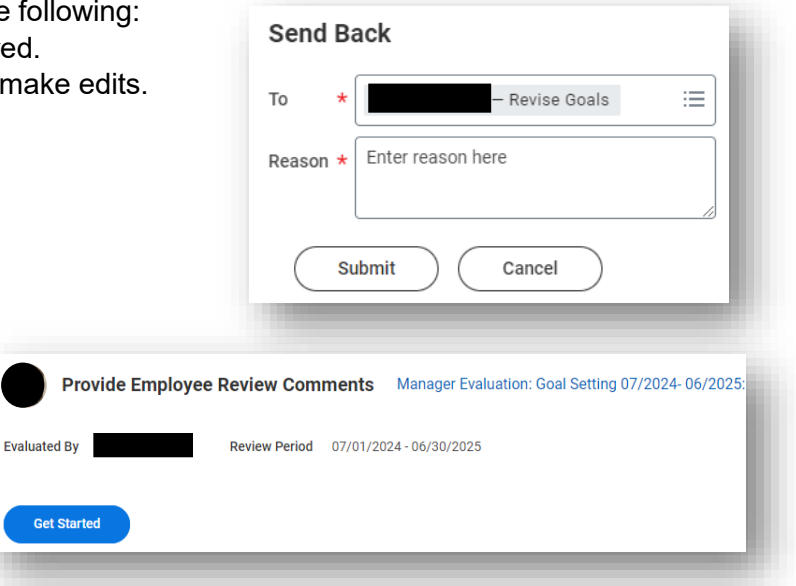

## Employee Steps

- 1. Once the manager approves the goals, the employee will receive a task. Click on **Get Started**.
- 2. Click Next.

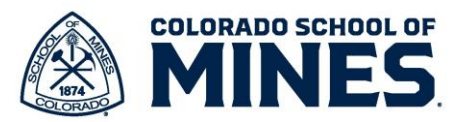

3. Click the **Status** drop down and select **Acknowledge Review and Agree**. Add notes in the **Comment** field, if applicable.

| comments                                             |                                      |
|------------------------------------------------------|--------------------------------------|
| lanager Evaluation: Goal<br>etting 07/2024- 06/2025: | Acknowledgement                      |
|                                                      | Employee                             |
| Actions                                              |                                      |
| 7/01/2024 - 06/30/2025                               | Status * Search :=                   |
| valuated by:                                         | Comment Acknowledge Review and Agree |
| <b>e</b>                                             |                                      |
|                                                      |                                      |
| ) Summary                                            |                                      |
| Acknowledgement                                      | Process History                      |

4. Click Submit. You have successfully completed the goal setting process!

### **Edit Goals**

- 1. Click on your profile on the top right of your Workday screen and click View Profile.
- 2. In the left menu, click on **Performance**.
  - a. On the right, under Individual Goals, select the goal and click Edit.
  - b. Click Edit.
- 3. Select the goal you want to update.

| Goal *         | Format 🗸 🖪 I <u>U</u> A 🗸 📰 🗞                      | и <sup>24</sup> |
|----------------|----------------------------------------------------|-----------------|
|                | This goal is a SMART one.                          |                 |
|                |                                                    | 10              |
| Description    | Format ∨   <b>B I</b> <u>U</u> <u>A</u> ∨   :≣   % | R <sub>M</sub>  |
|                |                                                    |                 |
|                |                                                    | 10              |
| Category       | × Performance Objective                            |                 |
|                |                                                    |                 |
| Status         | select one                                         |                 |
|                |                                                    |                 |
| Organization A | explore, live and work in                          |                 |
|                | (Public)                                           |                 |
| Due Date       | 12/31/2024 前                                       |                 |

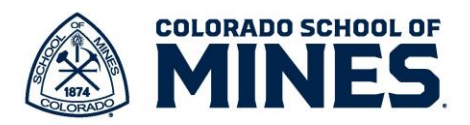

## Add Additional Goals

All employees can add additional goals in Workday throughout the year. Follow the steps below:

- 1. Click on your profile on the top right of your Workday screen and click View Profile.
- 2. In the left menu, click on
- Performance.
  - a. On the right, under Individual Goals
  - b. Scroll down to click Edit
  - c. Click Add.
- 3. Enter the details of the goal in the **Create Goal** section.
  - a. **Goal**: Enter your SMART goal.
  - b. **Description:** Enter any notes about progress or changes that happen throughout the year.
  - c. **Category**: Click to select **Performance Objective**. Note: This makes the

| ly Individual | Goals      |                                      |                |
|---------------|------------|--------------------------------------|----------------|
| Add           |            |                                      |                |
| 6 items       | Sort By: 🗸 | Create Goal                          |                |
|               |            | Goal ◆ Format ∨ B I U ≜ ∨ i≡ %       | e <sup>m</sup> |
|               |            |                                      |                |
|               |            | Description Format ∨ B I U A ∨ III % | /2<br>**       |
|               |            | Maan phon                            |                |
|               |            |                                      | 10             |
|               |            | Category :                           |                |
|               |            | Status select one 💌                  |                |
|               |            |                                      |                |
|               |            |                                      |                |
|               |            |                                      |                |
|               |            | Associated Reviews (empty)           |                |
|               |            |                                      |                |

performance objective available under Add Existing in the future.

- d. Status: Select the appropriate status for your goal.
- e. Due Date: Select date.
- f. Click Add to enter additional goals.
- g. Click Submit.
- h. The goal is sent to your manager for approval.
- 4. The Manager will receive a notification and task to review the newly added goal.
  - a. Review the goal. Take one of the actions below:
  - b. Click **Send Back** to have the employee make edits. This will create a task for the employee to review and update the goal before submitting it again.
  - c. Click **Approve** if the goal is accurate.

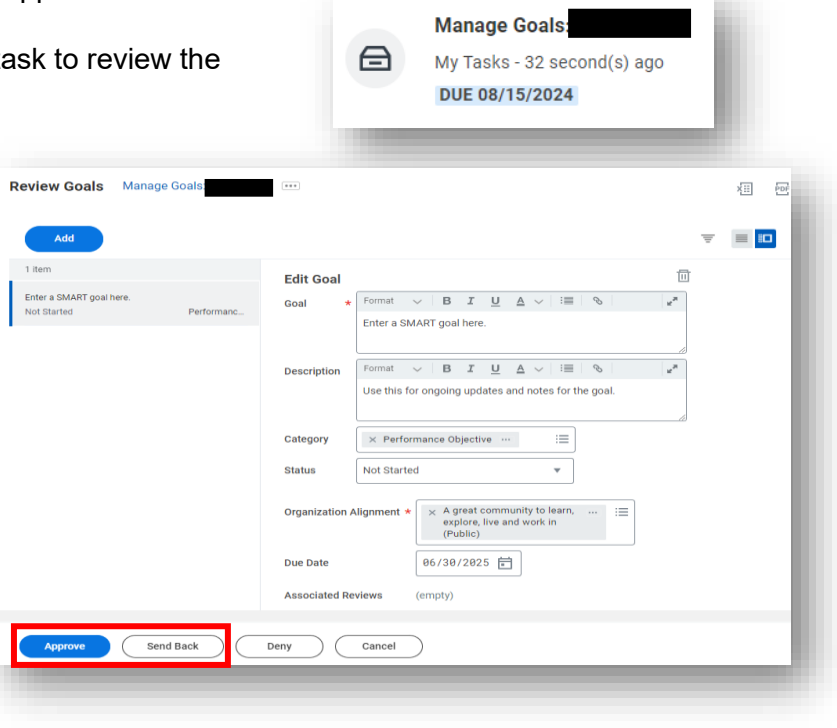